## 学校への欠席・遅刻連絡について

次のいずれかの方法で、欠席・遅刻の連絡をしていただきますようお願いします。

(1) あんしんメールアプリ 又は メールによる連絡

※ 当日8:00までにお願いします。

※ 兄弟姉妹が一緒に欠席等の場合は、各兄弟姉妹分の届け出をお願いします。

(2) **電話による連絡** ※ 当日7:30以降、できるだけ8:00までにお願いします

|                                                                                  | •                                                       | アプリによる欠                                                                                   | <b>෭席・</b> 遅刻                                                      | 届け 提出方法                                                                                                    |                            |                                                                                                |  |
|----------------------------------------------------------------------------------|---------------------------------------------------------|-------------------------------------------------------------------------------------------|--------------------------------------------------------------------|----------------------------------------------------------------------------------------------------|----------------------------|------------------------------------------------------------------------------------------------|--|
| 【注意】                                                                             | 「あんしんメールアプ!<br>アプリをご利用されて<br>「あんしんメールアプ!<br>「あんしんメールアプ! | リ」をご利用中の方は、<br>こいない方は、新規にて<br>リ」で学校への登録が必<br>リ」のインストール方法                                  | 下記の手順に<br>「あんしんメ<br>愛です。<br>等は、「安心                                 | 沿って届け出をお願いい<br>ールアプリ」のインス<br>メール登録のしかた」 <sup>;</sup>                                                                                                    | いたします。<br>トール 及び<br>をご覧くださ | ۲<br>EU1.                                                                                      |  |
| あんしんメールアプリによる欠席・遅刻届の提出は、以下の手順でお願いします。                                            |                                                         |                                                                                           |                                                                    |                                                                                                    |                            |                                                                                                |  |
| 2                                                                                | グループ 追加<br>デーロ:wei/%%%%%%<br>D立0000学校 >                 | 3 COODDOOOD学校<br>クループ詳細・各種設定<br>クループ詳細・各種設定<br>のパンプログログログログログログログログログログログログログログログログログログログ | →<br>*<br>*<br>*<br>*<br>*<br>*<br>*<br>*<br>*<br>*<br>*<br>*<br>* | クループ詳細<br>の000立0000学校<br>マ茶道刻間げ<br>現在、1000立0000学校」に届けて<br>席運刻は、1時です。<br>新しく届けを行う場合は、「新規届け違い<br>クリックしてください。<br>間1の確認や取得を行う場合は、「届け様<br>で取録剤をクリックしてください。<br>で毎週程に対応の発行う場合は、「届けた<br>で取録剤をクリックしてください。 | 5<br>いる欠<br>ロ」を<br>電路及     | 新規層が追加<br>次落遅刻日<br>必須<br>2023年03月01日(水) 、<br>次防運刻<br>必須<br>ご驚 、<br>学年<br>学年<br>学価面サンプル<br>生態氏名 |  |
| 1 JA                                                                             | しんメールアプリ                                                | を開く                                                                                       |                                                                    | です。                                                                                                    |                            | 欠席遅刻理由                                                                                         |  |
| 2 ご登                                                                             | 登録の学校名をタッ                                               | プ                                                                                         |                                                                    | 新規届け追加                                                                                                    |                            | 必須<br>かぜ <b>~</b>                                                                              |  |
| 3 上部                                                                             | 『にある「 <b>グループ</b>                                       | 詳細・各種設定」を                                                                                 | モタップ                                                               | 届け確認及75取消                                                                                                    |                            |                                                                                                |  |
| 4 欠席                                                                             | 屠遅刻届けの「 <b>新規</b>                                       | <b>届け追加</b> 」をクタッ                                                                         | ップ                                                                 |                                                                                                    |                            | 登球                                                                                             |  |
| 5 欠席                                                                             | の 欠席・遅刻内容を必要事項を選択・入力                                    |                                                                                           |                                                                    |                                                                                                    |                            |                                                                                                |  |
| 6 入力                                                                             | 6 入力後、「 <b>登録</b> 」をタップ                                 |                                                                                           |                                                                    |                                                                                                    |                            |                                                                                                |  |
| 以上で、届け出に完了となります。                                                                 |                                                         |                                                                                           |                                                                    |                                                                                                    |                            |                                                                                                |  |
| ※届け出内容を確認や取り消したい場合は、『届け確認及び取消』より操作してください。                                        |                                                         |                                                                                           |                                                                    |                                                                                                    |                            |                                                                                                |  |
|                                                                                  |                                                         | メールによる欠                                                                                   | <b>て席・</b> 遅刻                                                      | 届け 提出方法                                                                                                    | 5                          |                                                                                                |  |
| メールによ                                                                            | る欠席・遅刻届の                                                | 是出は、以下の手順                                                                                 | でお願いし                                                              | <i>、</i> ます。                                                                                                    | 1                          | 欠席・遅刻届け出                                                                                       |  |
| 1 欠席                                                                             | <b>ዩ・遅刻届専用メ</b>                                         | ールアドレスへ空                                                                                  | ミメールを                                                              | 送信                                                                                                    | Ŧ                          | メールアドレス                                                                                        |  |
| «                                                                                | abs-ainok                                               | i@ansin-anzen                                                                             | .jp >                                                              | »                                                                                                    |                            |                                                                                                |  |
| *                                                                                | QRコードが読み取れな                                             | い場合は、新規メール化                                                                               | 乍成画面より」                                                            | 上記の専用メールアドレ                                                                                                    | <i>、</i> スを                | 目線新国                                                                                           |  |
|                                                                                  | 手入力し、空メールを追                                             | 送信してください。                                                                                 |                                                                    |                                                                                                    |                            | 453,2476                                                                                       |  |
| 2 返儲                                                                             | 言メール本文中の                                                | URLをクリックし                                                                                 | 、「 <b>新規</b>                                                       | <b>届け追加</b> 」をクリ                                                                                                    | レック                        |                                                                                                |  |
| 3 必要                                                                             | 要事項を入力後、                                                | 画面下部「入力内                                                                                  | <b>]容確認」</b>                                                       | をタップ                                                                                                    |                            |                                                                                                |  |
| 4 入力                                                                             | り内容に誤りがな                                                | いか確認後、画面                                                                                  | 下部「登                                                               | 録」をタップ                                                                                                    |                            |                                                                                                |  |
|                                                                                  | 以上で、届け出                                                 | 完了となります。                                                                                  | 0                                                                  |                                                                                                    |                            | ?                                                                                              |  |
| <ul> <li>         ・ 空メール送信後、返信メールが届かない場合         ・         ・         ・</li></ul> |                                                         |                                                                                           |                                                                    |                                                                                                    |                            |                                                                                                |  |
| ◆ その他 欠席・遅刻届け出に関するお問い合わせ ◆                                                       |                                                         |                                                                                           |                                                                    |                                                                                                    |                            |                                                                                                |  |
| ① 学校名 ② 本人氏名 ③ 電話番号 ④ お問い合わせ内容 をご記入のうえ、                                          |                                                         |                                                                                           |                                                                    |                                                                                                    |                            |                                                                                                |  |
| <b>qa@tmix.co.jp(受付時間:平日9時~16時</b> )へメールにてお問い合わせください。                            |                                                         |                                                                                           |                                                                    |                                                                                                    |                            |                                                                                                |  |